Ingreso a plataforma ELE

Todos los docentes y estudiantes ya están registrados y cargados en sus materias, por lo que los pasos a seguir serían:

1) Acceder haciendo click en el vinculo: https://ele.chaco.gob.ar

eso nos presentará la ventana que se muestra y hacer click en "Acceder":

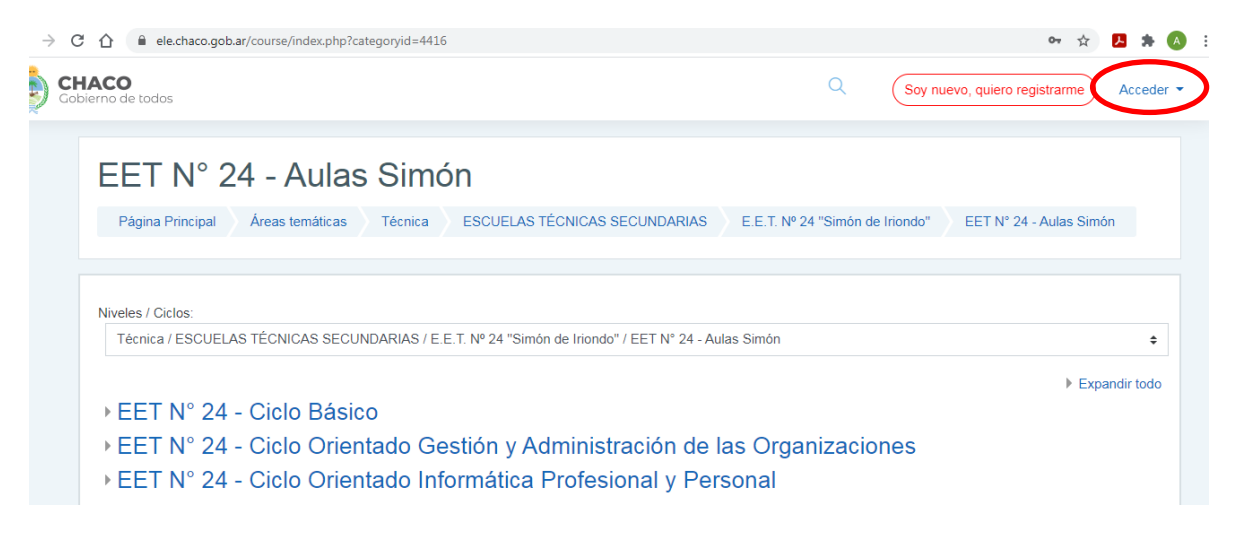

 Eso mostrará una ventana donde se deberá colocar como usuario y contraseña el número de DNI

| Accede a la plataforma         |
|--------------------------------|
| Nombre de usuario              |
| Nombre de usuario              |
| Contraseña                     |
| ■ Contraseña                   |
| Acceder                        |
| ¿Olvidó su nombre de usuario o |
| contraseña?                    |
|                                |

 Eso nos lleva a la pagina principal de la plataforma, que nos permite curiosear (tiene material variado) o ir directamente a nuestro sector de interés

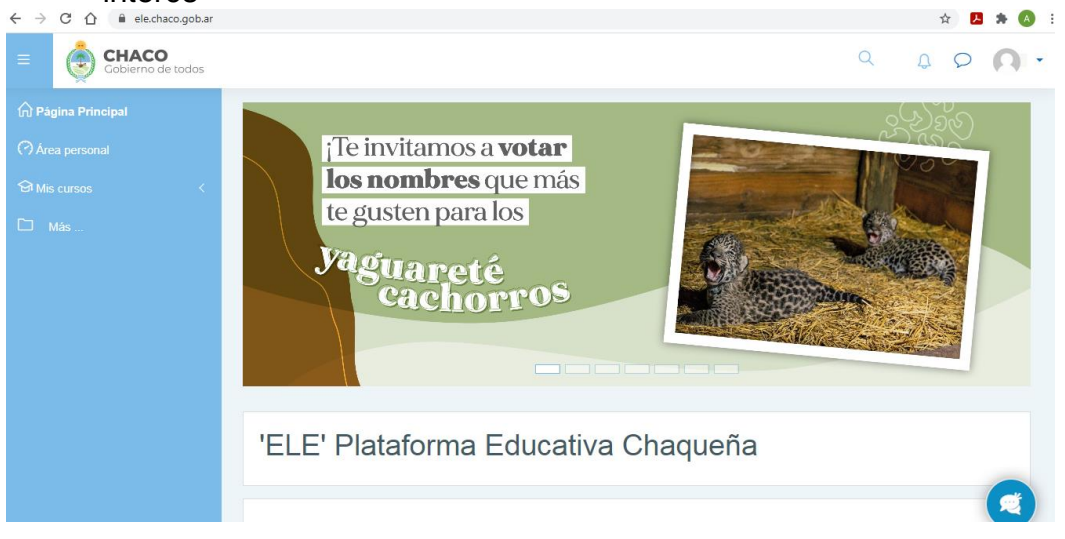

4) Sobre el margen izquierdo, tenemos formas de acceso:

| E CHACO<br>Gobierno de | todos                                                                                                    |
|------------------------|----------------------------------------------------------------------------------------------------|
| A Página Principal     |                                                                                                    |
| 🔿 Área personal        | Nos lleva las materias accedidas recientemente, en primer<br>lugar, y a todas en las cuales estemos registrados |
| 영 Mis cursos 🛛 🛶       | Nos muestra todos los espacios en                                                                               |
| 🗀 Más                  | los que estamos registrados                                                                                     |
|                        |                                                                                                    |
|                        |                                                                                                    |
|                        |                                                                                                    |

5) Si es la primera vez que ingresamos a alguno de nuestro aula virtual, tendremos que aceptar el cursado en nuestro curso. Para ello, vamos a nuestro "Área Personal" y seleccionaremos la sección que tenga el nombre de nuestro curso, en este caso, 2do 3ra GAO

| ← → C ☆ 🔒 ele.chaco.gob.ar/my,                                | 1                                                        |                                                                          | 🗞 🕁 😸 Incógnito 🗄                                                                  |
|---------------------------------------------------------------|----------------------------------------------------------|--------------------------------------------------------------------------|------------------------------------------------------------------------------------|
| E CHACO<br>Gobierno de todos                                  |                                                          |                                                                          | Q Q Q •                                                                            |
| <ul> <li>A Página Principal</li> <li>Area personal</li> </ul> | Vista general de curso                                   | ta) • Iž. Nombre del curso • III Tarieta •                               | Línea de tiempo                                                                    |
| Ga Mis cursos <<br>□ Más                                      | Seleccionaremos esta opción.                             |                                                                          | No hay actividades previstas                                                       |
|                                                               | 2do 3era GAO<br>0% completado                            | Derecho                                                                  | Archivos privados<br>No hay archivos disponibles                                   |
|                                                               |                                                          |                                                                          | Gestionar archivos privados<br>Usuarios en línea                                   |
|                                                               | EET N° 24 - 2do Año GAO - División 3<br>Educación Física | EET N° 24 - 2do Año GAO - División 3 ····<br>Formación Ética y Ciudadana | 44 usuarios online (últimos 5 m<br>JOAQUIN ADRIAN ALONSC<br>IAN GABRIEL TISSEMBAUM |

6) Al ingresar veremos que tenemos habilitado un "Formulario de Inscripción". Pedimos que lea la documentación y que acepte el cursado en el formulario de PRE-INSCRIPCIÓN

| ← → C ☆ 🔒 ele.chaco.gob.ar/cour            | se/view.php?id=26180 🔌 ✿                                                                                                    | 🔒 Incógnito |
|--------------------------------------------|----------------------------------------------------------------------------------------------------|-------------|
| E Gobierno de todos                        | Q D C                                                                                                    | 0.          |
| 다 Secciones del curso <<br>요 Participantes | Su pro                                                                                                    | greso ③     |
| & Insignias<br>☆ Competencias              | Formulario de inscripción                                                                                                    |             |
| Calificaciones                             | Documentación     Leer la documentación con atención.  En este archivo se encuentra disponible el formulario de inscripción, acuerdo de convivencia, reglamento y ficha de salud.  Ente decumentación debeté os respectivelo en formato papel completedo y firmado en un felía que os estrearrá os mano el |             |
| Area personal                              | auxiliar docente el primer día de clases. Además se deberá traer un certificado buco-dental<br><b>PRE-INSCRIPCION</b><br><b>Aceptar el cursado.</b>                                                                                                    |             |
| 分 Mis cursos < ☐ Más                       | Para confirmar, o rechazar, su lugar en este curso, favor de completar la siguiente ficha                                                                                                    |             |
|                                            | Tema 2                                                                                                    |             |
|                                            | Tema 3                                                                                                    |             |

 Después de aceptar, ya estaremos en condiciones de acceder a nuestros cursos, realizar nuestros trabajos, asistir a las clases, participar en foros, etc. 8) Nuestros cursos aparecerán en un costado en la pestaña de "Mis-Cursos" o en "Área Personal"

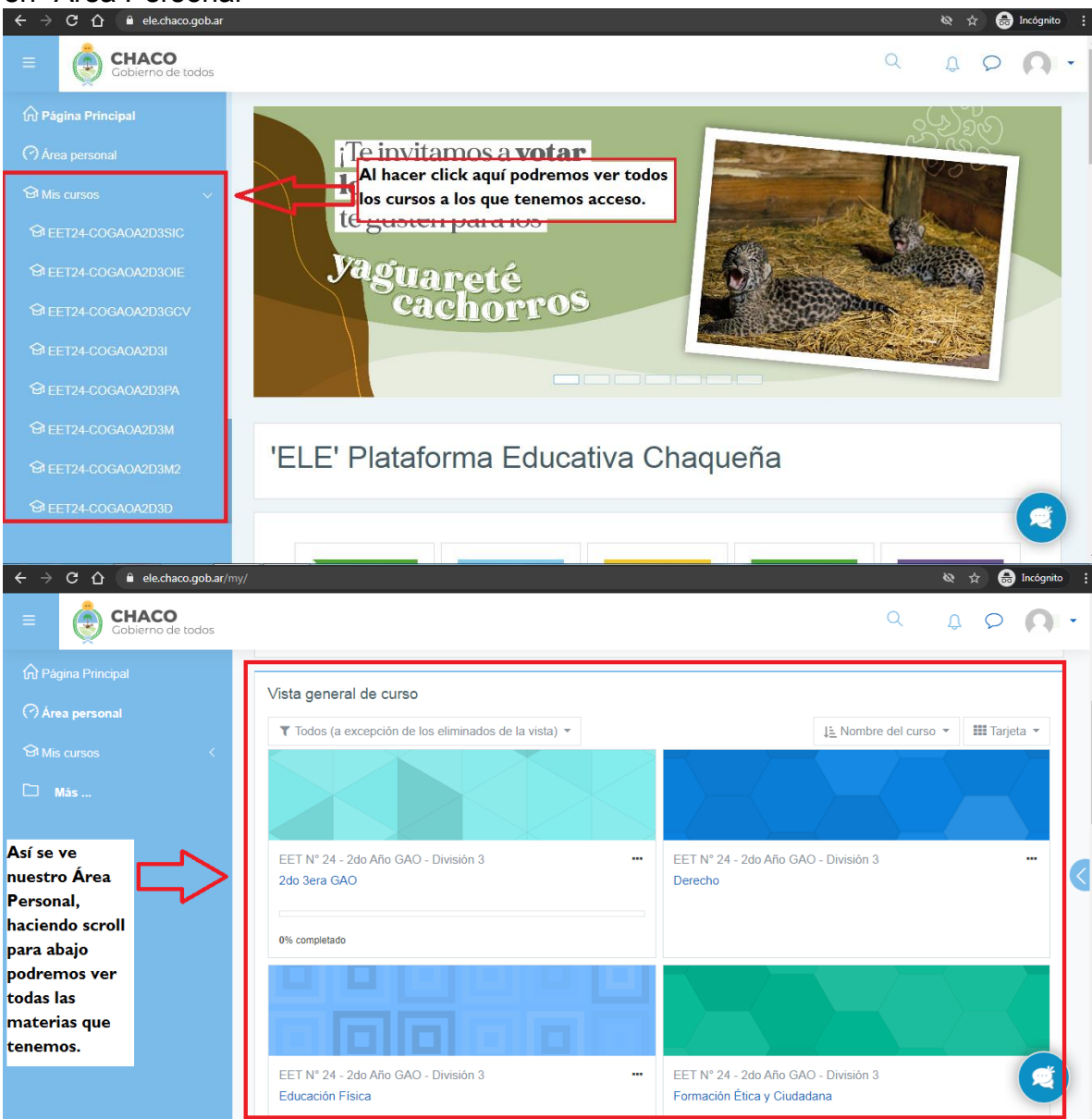